# CS 279 - Week 12 Lab Exercise

## Deadline

Due by the end of lab on 2022-11-10.

## How to submit

Submit the files specified below on https://canvas.humboldt.edu.

## Purpose

To practice a bit with find, tar, gzip and gunzip, and sed.

## Important notes

- This exercise assumes that whoever is serving as navigator has a bin directory in their home directory, and that this bin directory has been added to their PATH environment variable (as was set up during the Week 7 Lab Exercise).
- Work in PAIRS for this lab exercise:
  - two people at one computer,
  - one typing (driver),
  - one saying what to type (navigator),
  - both discussing along the way!

When done, the driver should e-mail the files to the navigator, so BOTH of you can EACH submit them.

- Assume, for all bash scripts in this course, that the following are required:
  - Start each script with the line that is considered good style (and is a CS 279 course requirement), that specifies that this script should be executed using the bash shell
  - After a blank line, put in one or more comments including at least the name of the shell script, your names, and its last modified date
  - And follow these comments with a blank line.

# Lab Exercise setup

- use ssh to connect to the one of your accounts on nrs-projects.humboldt.edu
- make and protect a directory 2791ab12 using the commands:

```
mkdir 279lab12
chmod 700 279lab12
```

• go into that directory using:

```
cd 2791ab12
```

## **Problem 1**

In a file named lab12-1.txt, put:

- your names
- your answers to the following

#### 1 part a

Somewhere in the publicly-accessible part of the instructor's nrs-projects account, there is a file named important-script.sh.

Write a find command that will locate this file, such that:

- its result is to print its absolute pathname
- it starts searching in ~st10
- it redirects any error messages (for directories you are not allowed to access) to /dev/null

### 1 part b

Paste in the absolute pathname your find command found for important-script.sh.

## 1 part c

You should be able to execute important-script.sh -- paste what it prints to the screen when you do so.

## 1 part d

Choose a common file suffix for which the navigator is pretty sure there are multiple instances of that suffix in their nrs-projects directory (for example, .sh or .cpp or .sql or .txt)

Write a find command that will start searching in your pair's navigator's home directory on nrs-projects, looking for all such instances of files with this suffix within the navigator's account, such that:

- its result is to print its absolute pathname
- it starts searching in the navigator's home directory
- it redirects any error messages (for directories you are not allowed to access) to /dev/null
- *after* that error message redirection, it pipes its result to wc -1 so that its result to the screen is the number of such files found

HINT: Remember that you CAN use file globbing wildcards in the files you want to look for within a find command, BUT you need to escape them or quote them (single and double quotes both SEEM to work) so they won't be expanded too soon (so they won't be expanded before "giving" them to the find command).

### 1 part e

Paste in the number of files your find command found.

Submit your resulting file lab12-1.txt.

## Problem 2

In a Bash script named lab12-2 or lab12-2.sh, put commands for each of the following:

- Echo that this is the starting state (followed by a border, blank line, etc. if you would like).
- Do a pwd command to note where you are when the script starts.
- Choose a file, and put an ls -1 command showing the initial state of this file.
- Choose a directory BESIDES this directory, and put two commands, ls -ld and then ls -l, showing the initial state of this directory
- Echo that you are about to use gzip and gunzip (followed by a border, blank line, etc. if you would like).
- Use gzip to compress your chosen file, followed by an ls -l command to show that you now have a gzipped result
- Use gunzip to uncompress that file you just compressed, followed by an ls -l command to show that it is now gunzipped
- Echo that you are about to use tar (followed by a border, blank line, etc. if you would like).
- Use tar to create a .tar file from the chosen directory, followed by an ls -l showing the tarred file resulting
- Change to another directory of your choice, and run pwd to show you are elsewhere
- Copy your .tar file into this current directory
- Use tar to unpack this tar file copy back into directory form in this different directory, followed by pwd, an ls -ld, and a ls -l for the now-untarred directory copy, showing that a copy of it is now in this different directory.

Run your lab12-2 or lab12-2.sh, redirecting its output into lab12-2-test.txt, and submit your lab12-2 or lab12-2.sh and the resulting lab12-2-test.txt

# Problem 3

In a file lab12-3.txt:

- put your names
- put your answers for each of the following

#### 3 part a

Write a sed command whose output will be the contents of play.txt except with the first instance of moo on each line replaced by MOO

### 3 part b

Write a sed command whose output will be the contents of play.txt except with 'MOO> ' added to the beginning of each line.

#### 3 part c

Write a sed command whose output will be the contents of play.txt except with /\*\*/ added to the end

of lines containing a grep command.

### 3 part d

Write a sed command whose output will be just the non-blank lines of file play.txt.

### 3 part e

Write a sed command whose output will be everything except lines 8-22 of file play.txt.

## 3 part f

FUN FACT: you can have more than one command within a sed statement -- you just need to separate them with semicolons.

So, for example, the following will output everything except the first three lines of file play.txt, adding an exclamation point and a / to the end to each of those lines:

sed -e '1,3 d;s/\$/!\//' play.txt

Write a single sed command whose output will be the contents of play.txt except with the first instance of red on each line replaced by RED! and all instances of black replaced by DARKNESS

Submit your resulting lab12-3.txt

Submit these files to Canvas:

- lab12-1.txt
- lab12-2 or lab12-2.sh
- lab12-2-test.txt
- lab12-3.txt